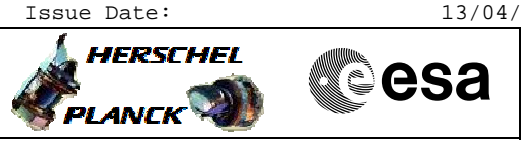

## Procedure Summary

### Objectives

This Herschel OBSM nominal procedure is used to perform a CDMU PM EEPROM dump monitoring against the ground image. The procedure covers both CDMU PM EEPROM1 and EEPROM2. The memory dump is commanded using TC(6,5) and the memory locations content is received on ground in TM(6,6) packets.

The procedure assumes that the command stack has already been generated using the OBSM system and is ready for loading on the Manual Stack. The command stack generation activity is not covered by this procedure.

### Summary of Constraints

CDMU in Operational Mode

Execution of service 6 TCs will be delayed when there is an ongoing: - TC(6,2) Load Memory Using Absolute Addresses - TC(6,5) Dump Memory Using Absolute Addresses

- TC(6,9) Check Memory Using Absolute Addresses
- TC(8,4,1,1) Copy Memory

## Spacecraft Configuration

Start of Procedure

CDMU in Operational Mode

End of Procedure

Same as start except: - CDMU PM EEPROM1 and/or EEPROM2 memory dump executed

### Reference File(s)

Input Command Sequences

Output Command Sequences OFCP124C OFCP124E

SLDs

Referenced Displays

ANDS GRDS

### Configuration Control Information

| DATE     | FOP ISSUE | VERSION | MODIFICATION DESCRIPTION | AUTHOR       | SPR REF |
|----------|-----------|---------|--------------------------|--------------|---------|
| 21/04/09 | 2.3       | 1       | Created                  | lstefanov-hp |         |

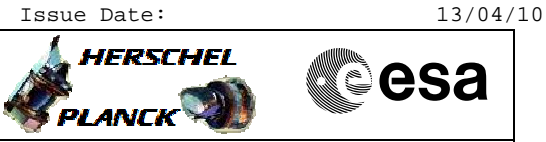

# Procedure Flowchart Overview

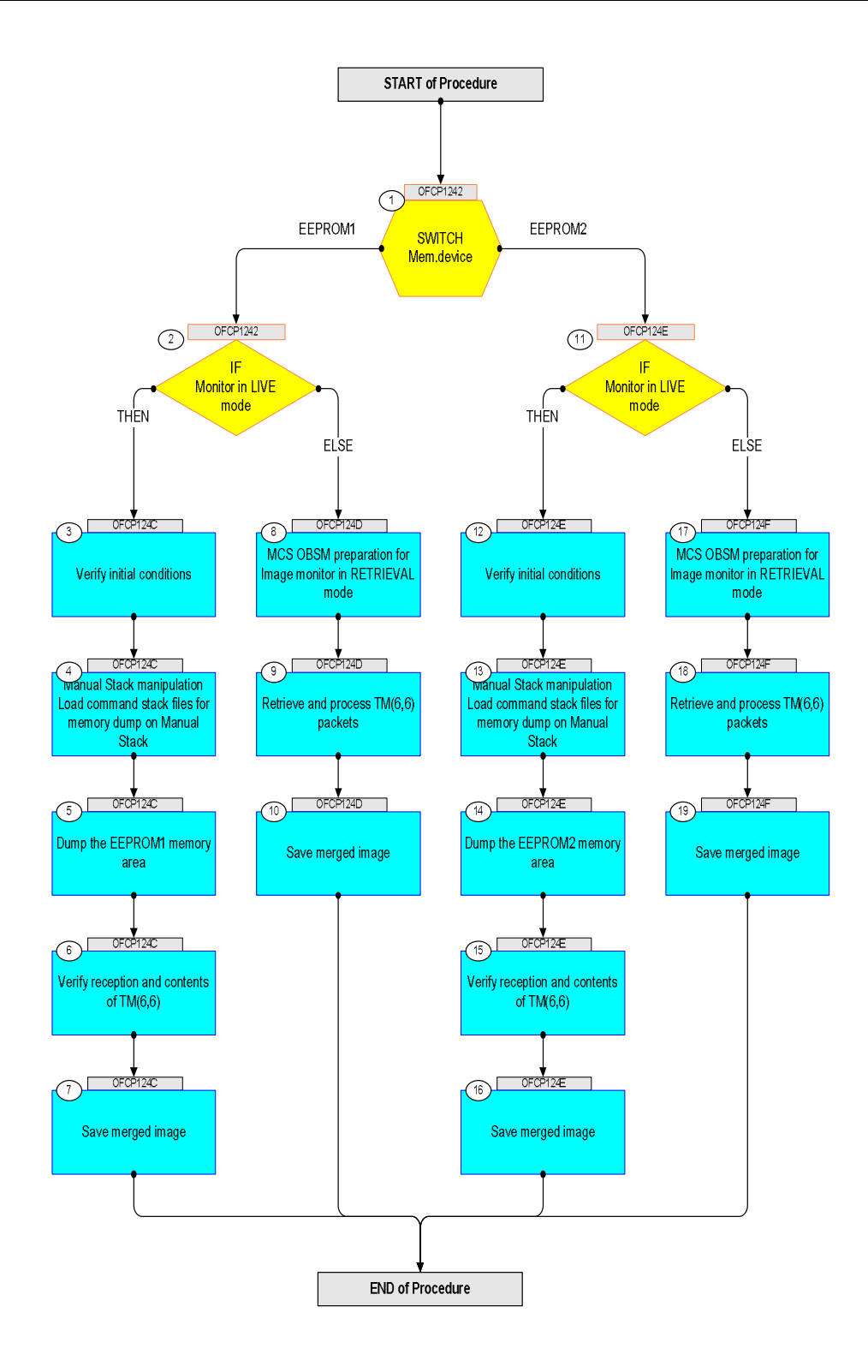

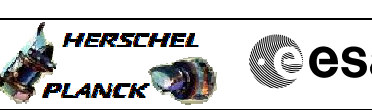

| Step<br>No. | Time                                                                                 | Activity/Remarks                                                                | TC/TLM | Display/ Branch         | AIT Comment |  |  |
|-------------|--------------------------------------------------------------------------------------|---------------------------------------------------------------------------------|--------|-------------------------|-------------|--|--|
|             |                                                                                      | Beginning of Procedure                                                          |        |                         |             |  |  |
|             | TC Seg. Name : OFCP1242 ( CDMU EEPROM dump )<br>OFCP1242 CDMU PM EEPROM dump monitor |                                                                                 |        |                         |             |  |  |
|             |                                                                                      | TimeTag Type:                                                                   |        |                         |             |  |  |
|             |                                                                                      | Sub Schedule ID:                                                                |        |                         |             |  |  |
|             |                                                                                      |                                                                                 |        |                         |             |  |  |
| 1           |                                                                                      | SHITCH                                                                          |        | Next Step:              |             |  |  |
| T           |                                                                                      | Mem.device                                                                      |        | EEPROM1 2<br>EEPROM2 11 |             |  |  |
|             |                                                                                      | type: [Switch]                                                                  |        |                         |             |  |  |
|             |                                                                                      |                                                                                 |        |                         |             |  |  |
|             |                                                                                      |                                                                                 |        | Next Step:              |             |  |  |
| 2           |                                                                                      | IF<br>Monitor in LIVE                                                           |        | THEN 3<br>ELSE 8        |             |  |  |
|             |                                                                                      | type: [If]                                                                      |        |                         |             |  |  |
|             |                                                                                      |                                                                                 |        |                         |             |  |  |
|             |                                                                                      |                                                                                 |        |                         |             |  |  |
|             |                                                                                      | End of Sequence<br>TC Seq. Name :OFCP124C ( CDMU EEPROM1 dump L )               |        |                         |             |  |  |
|             | OFCP124C                                                                             | CDMU PM EEPROM1 dump monitor in LIVE mode                                       |        |                         |             |  |  |
|             |                                                                                      | TimeTag Type: B<br>Sub Schedule ID:                                             |        |                         |             |  |  |
|             |                                                                                      |                                                                                 |        |                         |             |  |  |
|             | 1                                                                                    |                                                                                 | 1      | Nort Chan !             |             |  |  |
| 3           |                                                                                      | Verify initial conditions                                                       |        | 4                       |             |  |  |
|             |                                                                                      |                                                                                 |        |                         |             |  |  |
|             |                                                                                      | Charle:                                                                         |        |                         |             |  |  |
|             |                                                                                      | - CDMU in Operational Mode                                                      |        |                         |             |  |  |
|             |                                                                                      | CDMS SOE to confirm CDMU mode                                                   |        |                         |             |  |  |
|             |                                                                                      |                                                                                 |        | Next Sten:              |             |  |  |
| 4           |                                                                                      | Manual Stack manipulation<br>Load command stack files for memory dump on Manual |        | 5                       |             |  |  |
|             |                                                                                      | Stack                                                                           |        |                         |             |  |  |
|             |                                                                                      |                                                                                 |        |                         |             |  |  |
|             |                                                                                      |                                                                                 |        |                         |             |  |  |
| 4.1         |                                                                                      | Load memory dump command stack                                                  |        |                         |             |  |  |
|             |                                                                                      |                                                                                 |        |                         |             |  |  |
|             |                                                                                      |                                                                                 |        |                         |             |  |  |
|             |                                                                                      | Select the File -> LoadStack option from the main                               |        |                         |             |  |  |
|             |                                                                                      | INCIN OF THE MAINAE SLACK WINGOW                                                |        |                         |             |  |  |
|             |                                                                                      |                                                                                 |        |                         |             |  |  |
| 4.1.1       |                                                                                      | IF<br>CDMU PM A                                                                 |        |                         |             |  |  |
|             |                                                                                      |                                                                                 |        |                         |             |  |  |
|             |                                                                                      |                                                                                 |        |                         |             |  |  |
|             |                                                                                      |                                                                                 | •      |                         |             |  |  |

Step No.

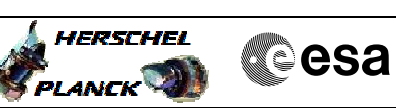

| No.   | Time | Activity/Remarks                                                                                                    | TC/TLM | Display/ Branch | AIT Comment |
|-------|------|----------------------------------------------------------------------------------------------------|--------|-----------------|-------------|
|       |      | Select file                                                                                                    |        |                 |             |
|       |      | CDMEE1PG_DI_XXXXYYY_N_NoModel_NoModel_YYYY_DDDThhmmss.<br>machine                                                                                                    |        |                 |             |
|       |      | from directory                                                                                                    |        |                 |             |
|       |      | /home/hmcsops/HPMCS/SESSION/current/data/CMD/STACKS/OB<br>SM/CDMEE1PG                                                                                                    |        |                 |             |
|       |      | as indicated by the OBSM engineer                                                                                                    |        |                 |             |
|       |      | 71/2 0 / 2 / 2 / 2 / 2 / 2 / 2 / 2 / 2 / 2                                                                                                    |        |                 |             |
|       |      | IMPORTANT:                                                                                                    |        |                 |             |
|       |      | XXXXYYYY = Image ID(X) and Version(Y) - depend on image used for stack generation                                                                                            |        |                 |             |
|       |      | YYYY_DDD hhmmss - depend on stack generation time                                                                                                    |        |                 |             |
|       |      | machine - depends on the name of the machine used for stack generation                                                                                                    |        |                 |             |
|       |      | N                                                                                                    |        |                 |             |
|       |      | The file name pattern above assumes that NO model was<br>associated with the image used for command stack<br>generation.                                                     |        |                 |             |
|       |      | If the memory image used has a model associated, than<br>the fields <b>N_NoModel_NoModel</b> will change to reflect<br>the CT name, ID and Version of the used Configuration |        |                 |             |
|       |      | TADIE.                                                                                                    |        |                 |             |
|       |      | File name <b>example:</b>                                                                                                    |        |                 |             |
|       |      | - No model associated to the memory image:                                                                                                    |        |                 |             |
|       |      | CDMEE1PG_DI_0002001_N_NoModel_NoModel_2008_133T123300.<br>sun045                                                                                                    |        |                 |             |
|       |      | - CT CDMEE1PG1, ID 0003, Version 001 associated to the memory image:                                                                                                    |        |                 |             |
|       |      | CDMEE1PG_DI_0002001_C_CDMEE1PG1_0003001_2008_148T09332<br>0.sun045                                                                                                    |        |                 |             |
|       |      |                                                                                                    |        |                 |             |
| 4.1.2 |      | ELSE<br>CDMU PM B                                                                                                    |        |                 |             |
|       |      |                                                                                                    |        |                 |             |
|       |      | Select file                                                                                                    |        |                 |             |
|       |      | CDMEE1PB_DI_XXXXYYY_N_NoModel_NoModel_YYYY_DDDThhmmss.<br>machine                                                                                                    |        |                 |             |
|       |      | from directory                                                                                                    |        |                 |             |
|       |      | /home/hmcsops/HPMCS/SESSION/current/data/CMD/STACKS/OB<br>SM/CDMEE1PB                                                                                                    |        |                 |             |
|       |      | as indicated by the OBSM engineer                                                                                                    |        |                 |             |
|       |      | IMPORTANT:                                                                                                    |        |                 |             |
|       |      | XXXXYYYY = Image ID(X) and Version(Y) - depend on image used for stack generation                                                                                            |        |                 |             |
|       |      | YYYY_DDD hhmmss - depend on stack generation time                                                                                                    |        |                 |             |
|       |      | <pre>machine - depends on the name of the machine used for<br/>stack generation</pre>                                                                                        |        |                 |             |
|       |      |                                                                                                    |        |                 |             |

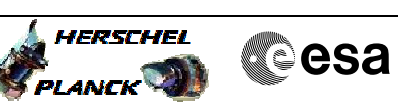

| Step<br>No. | Time | Activity/Remarks                                                                                                    | TC/TLM                                                       | Display/ Branch | AIT Comment |
|-------------|------|----------------------------------------------------------------------------------------------------|--------------------------------------------------------------|-----------------|-------------|
|             |      | Note:<br>The file name pattern above assumes that NO model was<br>associated with the image used for command stack<br>generation.                                                      |                                                              |                 |             |
|             |      | If the memory image used has a model associated, than<br>the fields <b>N_NoModel_NoModel</b> will change to reflect<br>the CT name, ID and Version of the used Configuration<br>Table. |                                                              |                 |             |
|             |      | File name <b>example:</b>                                                                                                    |                                                              |                 |             |
|             |      | - No model associated to the memory image:                                                                                                    |                                                              |                 |             |
|             |      | CDMEE1PB_DI_0002001_N_NoModel_NoModel_2008_133T123300.<br>sun045                                                                                                    |                                                              |                 |             |
|             |      | - CT CDMEE1PB1, ID 0003, Version 001 associated to the memory image:                                                                                                    |                                                              |                 |             |
|             |      | CDMEE1PB_DI_0002001_C_CDMEE1PB1_0003001_2008_148T09332<br>0.sun045                                                                                                    |                                                              |                 |             |
|             |      |                                                                                                    |                                                              |                 |             |
| 4.2         |      | Check memory dump command stack loaded                                                                                                    |                                                              |                 |             |
|             |      | For a <b>full</b> CDMU PM EEPROM1 ('Imagel') <b>dump</b><br>( <b>Memory ID = 008</b> included in the address):                                                                         |                                                              |                 |             |
|             |      | Start Address = 0080.0000 hex<br>End Address = 008F.FFFF hex<br>Length = 100000 hex                                                                                                    |                                                              |                 |             |
|             |      | Note:<br>For a full dump of CDMU EEPROM1, the stack will<br>contain 17 TCs DC602180, covering the address range<br>0080.0000 hex to 008F.FFFF hex                                      |                                                              |                 |             |
|             |      | Check that loaded stack contains one or several TCs DC602180.                                                                                                    |                                                              |                 |             |
|             |      | Display the Manual Stack in 'Full mode' and check that<br>the <b>Memory ID</b> parameter in the DC602180 command(s) is<br>set to <b>008 hex:</b>                                       |                                                              |                 |             |
|             |      | Memory ID = 008 hex                                                                                                    |                                                              |                 |             |
|             |      | Note:<br>The Memory ID of the target memory device is stored in<br>the most significant 12 bits of the 16-bit long Mem ID                                                              |                                                              |                 |             |
|             |      | TC parameter.<br>The least significant 4 bits of the same parameter<br>carry the most significant 4 bits of the Start<br>Address.                                                      |                                                              |                 |             |
|             |      | Execute Telecommand                                                                                                    | 2200100                                                      | TC              |             |
|             |      | DumpMem_ADSAddr                                                                                                    | DC605180                                                     |                 |             |
|             |      | Memory_ID DH003180<br>Start_Address DH004180<br>N DH105180                                                                                                    | 008x <hex><br/><hex> (Def)<br/><hex> (Def)</hex></hex></hex> |                 |             |
|             |      | TC Control Flags :                                                                                                    | (201)                                                        |                 |             |
|             |      | GBM IL DSEY                                                                                                    |                                                              |                 |             |
|             |      | Subsch. ID : 10<br>Det. descr. : Dump Memory Using Absolute Addresses<br>This Telecommand will not be included in the export                                                           |                                                              |                 |             |
|             |      |                                                                                                    |                                                              |                 |             |
|             |      |                                                                                                    | 1                                                            |                 |             |

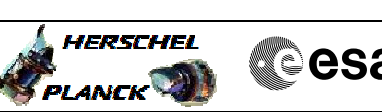

| • | Cesa |
|---|------|
|   |      |

| Step<br>No. | Time | Activity/Remarks                                                                                           | TC/TLM | Display/ Branch | AIT Comment |
|-------------|------|----------------------------------------------------------------------------------------------------|--------|-----------------|-------------|
| 5           |      | Dump the EEPROM1 memory area                                                                               |        | Next Step:<br>6 |             |
|             |      |                                                                                                    |        |                 |             |
|             |      |                                                                                                    |        |                 |             |
|             |      |                                                                                                    |        |                 |             |
| 5.1         |      | MCS OBSM preparation for Image monitor in LIVE mode                                                        |        |                 |             |
|             |      |                                                                                                    |        |                 |             |
|             |      | Note:                                                                                                    |        |                 |             |
|             |      | It is assumed that the OBSM application is already<br>running and the OBSM Desktop is displayed on the MCS |        |                 |             |
|             |      | client.<br>Starting the OBSM application is not covered by the                                             |        |                 |             |
|             |      | current procedure.                                                                                         |        |                 |             |
|             |      |                                                                                                    |        |                 |             |
| 5.1.1       |      | Select 'Image MONITOR' from the menu                                                                       |        |                 |             |
|             |      |                                                                                                    |        |                 |             |
|             |      | Select the Image menu of the ORSM Desktop                                                                  |        |                 |             |
|             |      | From the Image menu, select Monitor.                                                                       |        |                 |             |
|             |      | The 'Image Catalog' window opens.                                                                          |        |                 |             |
|             |      |                                                                                                    |        |                 |             |
| 512         |      | Select image to be monitored                                                                               |        |                 |             |
| 5.1.2       |      | Select Image to be monitored                                                                               |        |                 |             |
|             |      |                                                                                                    |        |                 |             |
|             |      |                                                                                                    |        |                 |             |
| 5121        |      | IF<br>CDMIL PM A                                                                                           |        |                 |             |
|             |      |                                                                                                    |        |                 |             |
|             |      |                                                                                                    |        |                 |             |
|             |      | Select the image to be monitored for the memory device CDMEELPG.                                           |        |                 |             |
|             |      | The 'Image MONITOR' window opens.                                                                          |        |                 |             |
|             |      |                                                                                                    |        |                 |             |
|             |      | ELSE                                                                                                    |        |                 |             |
| 5.1.2.2     |      | CDMU PM B                                                                                                  |        |                 |             |
|             |      |                                                                                                    |        |                 |             |
|             |      | Select the image to be monitored for the memory device                                                     |        |                 |             |
|             |      | CDMERIPB.                                                                                                  |        |                 |             |
|             |      | The 'Image MONITOR' window opens.                                                                          |        |                 |             |
|             |      |                                                                                                    |        |                 |             |
| 5.1.3       |      | Start dump TM processing                                                                                   |        |                 |             |
|             |      |                                                                                                    |        |                 |             |
|             |      | In LTVR mode, processing of incoming real-time                                                             |        |                 |             |
|             |      | telemetry starts automatically after the image selection.                                                  |        |                 |             |
|             |      |                                                                                                    |        |                 |             |
|             |      |                                                                                                    |        | 1               |             |

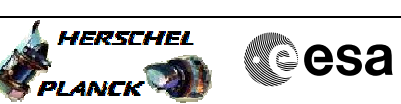

| Step<br>No. | Time | Activity/Remarks                                                                                                    | TC/TLM | Display/ Branch   | AIT Comment |
|-------------|------|----------------------------------------------------------------------------------------------------|--------|-------------------|-------------|
| 5.2         |      | Command memory dump                                                                                                    |        |                   |             |
|             |      |                                                                                                    |        |                   |             |
|             |      | Uplink TCs DC602180 with ARM-GO                                                                                            |        |                   |             |
|             |      | For each command, one or several TM(6,6) packets will                                                                      |        |                   |             |
|             |      | be received on ground.                                                                                                    |        |                   |             |
| 6           |      | Monifu manaphien and contents of TM(C, C)                                                                                  |        | Next Step:        |             |
| 0           |      | verify reception and contents of im(0,0)                                                                                   |        | 7                 |             |
|             |      |                                                                                                    |        |                   |             |
|             |      | Note:<br>One or several TM(6,6) packets will be received for                                                               |        |                   |             |
|             |      | each memory dump command uplinked.                                                                                         |        |                   |             |
|             |      | Verify Packet Reception                                                                                                    |        |                   |             |
|             |      | Memory Dump - Absolute Addresses - SAU 8<br>Packet Mnemonic : MemDmpAbsAdd                                                 |        |                   |             |
|             |      | APID:     16       Type:     6       Subtype:     6                                                                        |        |                   |             |
|             |      | PI1 :<br>PI2 :                                                                                                    |        |                   |             |
| 6.1         |      | Check OBSM dump packet processing                                                                                          |        |                   |             |
|             |      |                                                                                                    |        |                   |             |
|             |      |                                                                                                    |        |                   |             |
|             |      | Check that the OBSM is processing the incoming memory dump packets.                                                        |        |                   |             |
|             |      |                                                                                                    |        |                   |             |
| 6.2         |      | Check contents of memory dump packets                                                                                      |        |                   |             |
|             |      |                                                                                                    |        |                   |             |
|             |      | Verify that there are NO OBSM reported differences<br>between the memory dump data and the ground image used               |        |                   |             |
|             |      | for monitoring.                                                                                                    |        |                   |             |
|             |      | IF there are <b>differences</b> reported by OBSM between the dump data and the ground image, <b>the merged image shall</b> |        |                   |             |
|             |      | De baveu for offittile analysis.                                                                                           |        |                   |             |
| 7           |      | Save merged image                                                                                                    |        | Next Step:<br>END |             |
|             |      |                                                                                                    |        |                   |             |
|             |      |                                                                                                    |        |                   |             |
|             |      | WAIT for execution completion of the last dump command.                                                                    |        |                   |             |
|             |      | $\ensuremath{IF}$ there are $\ensuremath{mismatches}$ reported by OBSM, save merged image with $\ensuremath{new}$ ID.      |        |                   |             |
|             |      | Conduct off-line analysis of the reported mismatches.                                                                      |        |                   |             |
|             |      |                                                                                                    |        |                   |             |
|             |      | End of Sequence                                                                                                    |        |                   |             |

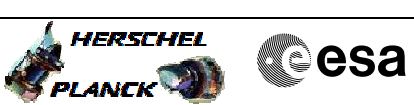

| Step     |          |                                                                     |        |                 |             |
|----------|----------|---------------------------------------------------------------------|--------|-----------------|-------------|
| No.      | Time     | Activity/Remarks<br>TC Seq. Name : OFCP124D ( CDMU EEPROM1 dump R ) | TC/TLM | Display/ Branch | AIT Comment |
|          | OFCP124D | CDMU PM EEPROM1 dump monitor in Retrieval mode                      |        |                 |             |
|          |          | TimeTag Type:                                                       |        |                 |             |
|          |          | bub Schedule 12.                                                    |        |                 |             |
|          |          |                                                                     |        |                 |             |
| <u>^</u> |          |                                                                     |        | Next Step:      |             |
| 8        |          | MCS OBSM preparation for Image monitor in RETRIEVAL<br>mode         |        | 9               |             |
|          |          |                                                                     |        |                 |             |
|          |          |                                                                     |        |                 |             |
|          |          | Note:                                                               |        |                 |             |
|          |          | running and the OBSM Desktop is displayed on the MCS                |        |                 |             |
|          |          | Client.<br>Starting the OBSM application is not covered by the      |        |                 |             |
|          |          | current procedure.                                                  |        |                 |             |
|          |          |                                                                     |        |                 |             |
| 8.1      |          | Select 'Image MONITOR' from the menu                                |        |                 |             |
|          |          |                                                                     |        |                 |             |
|          |          |                                                                     |        |                 |             |
|          |          | Select the <b>Image</b> menu of the <b>OBSM Desktop</b> .           |        |                 |             |
|          |          | From the Image menu, select <b>Monitor</b> .                        |        |                 |             |
|          |          | The 'Image Catalog' window opens.                                   |        |                 |             |
|          |          |                                                                     |        |                 |             |
| 8.2      |          | Select image to be monitored                                        |        |                 |             |
|          |          |                                                                     |        |                 |             |
|          |          |                                                                     |        |                 |             |
|          |          |                                                                     |        |                 |             |
| 8.2.1    |          | IF                                                                  |        |                 |             |
|          |          | CDMU PM A                                                           |        |                 |             |
|          |          |                                                                     |        |                 |             |
|          |          | Select the image to be monitored for the memory device              |        |                 |             |
|          |          | CDMEE1PG.                                                           |        |                 |             |
|          |          | The 'Image MONITOR' window opens.                                   |        |                 |             |
|          |          |                                                                     |        |                 |             |
|          |          | ELSE                                                                |        |                 |             |
| .2.1.1   |          | ACC PM B                                                            |        |                 |             |
|          |          |                                                                     |        |                 |             |
|          |          | Select the image to be monitored for the moment                     |        |                 |             |
|          |          | CDMEE1PB.                                                           |        |                 |             |
|          |          | The 'Image MONITOR' window opens.                                   |        |                 |             |
|          |          |                                                                     |        |                 |             |
| 8.3      |          | Start dump TM packets processing                                    |        |                 |             |
|          |          |                                                                     |        |                 |             |
|          |          |                                                                     |        |                 |             |
|          |          | Set retrieval start and stop time and start retrieval               |        |                 |             |
|          |          | of TM packets using the <b>PLAY buttons</b> .                       |        |                 |             |
|          |          |                                                                     |        |                 |             |

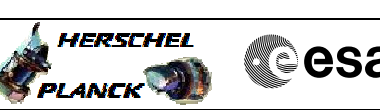

| Cesa |
|------|
|      |

| Step<br>No. | Time     | Activity/Remarks                                                                                                    | TC/TLM | Display/ Branch    | AIT Comment |
|-------------|----------|----------------------------------------------------------------------------------------------------|--------|--------------------|-------------|
| 9           |          | Retrieve and process TM(6,6) packets                                                                                       |        | Next Step:<br>10   |             |
|             |          |                                                                                                    |        |                    |             |
|             |          |                                                                                                    |        |                    |             |
|             |          | Use the <b>STEP</b> button to retrieve and process the                                                                     |        |                    |             |
|             |          | the time shown in the packet time field.                                                                                   |        |                    |             |
|             |          | OR                                                                                                    |        |                    |             |
|             |          | Use the <b>PLAY</b> button to retrieve and process the                                                                     |        |                    |             |
|             |          | TM(6,6) packets in automated mode.                                                                                         |        |                    |             |
|             |          | Pressing the PLAY button, the display will start to<br>retrieve and process packets, starting from the time                |        |                    |             |
|             |          | shown in the packet time field. This processing will<br>stop automatically when a packet is received which                 |        |                    |             |
|             |          | creation time is greater than the one contained in the end time field.                                                     |        |                    |             |
|             |          |                                                                                                    |        |                    |             |
|             |          |                                                                                                    |        |                    |             |
| 9.1         |          | Check contents of memory dump packets                                                                                      |        |                    |             |
|             |          |                                                                                                    |        |                    |             |
|             |          |                                                                                                    |        |                    |             |
|             |          | Verify that there are NO OBSM reported differences<br>between the memory dump data and the ground image used               |        |                    |             |
|             |          | for monitoring.                                                                                                    |        |                    |             |
|             |          | IF there are <b>differences</b> reported by OBSM between the dump data and the ground image, <b>the merged image shall</b> |        |                    |             |
|             |          | be saved for offline analysis.                                                                                             |        |                    |             |
|             |          |                                                                                                    |        |                    |             |
| 10          |          | Save merged image                                                                                                    |        | Next Step:<br>END  |             |
|             |          |                                                                                                    |        |                    |             |
|             |          |                                                                                                    |        |                    |             |
|             |          | WAIT for retrieval completion of the last dump packet.                                                                     |        |                    |             |
|             |          |                                                                                                    |        |                    |             |
|             |          | image with <b>new ID</b> .                                                                                                 |        |                    |             |
|             |          | Conduct off-line analysis of the reported mismatches.                                                                      |        |                    |             |
|             |          |                                                                                                    |        |                    |             |
|             |          | End of Sequence                                                                                                    |        |                    |             |
|             | OFCP124F | TC Seq. Name :OFCP124E ( CDMU EEPROM2 dump L )<br>CDMU PM EEPROM2 dump monitor in LIVE mode                                |        |                    |             |
|             |          | TimeTag Type: B                                                                                                    |        |                    |             |
|             |          | Sub Schedule ID:                                                                                                    |        |                    |             |
|             |          |                                                                                                    |        |                    |             |
|             |          |                                                                                                    |        | Next Step:         |             |
| 11          |          | IF<br>Monitor in LIVE                                                                                                    |        | THEN 12<br>ELSE 17 |             |
|             |          | mode                                                                                                    |        |                    |             |
|             |          | type: [If]                                                                                                    |        |                    |             |
|             |          |                                                                                                    |        |                    |             |
|             |          |                                                                                                    |        | Next Step:         |             |
| 12          |          | Verify initial conditions                                                                                                  |        | 13                 |             |
|             |          |                                                                                                    |        |                    |             |
|             |          |                                                                                                    |        |                    |             |

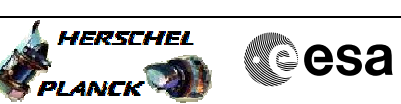

| Step<br>No. | Time | Activity/Remarks                                                                                                    | TC/TLM   | Display/ Branch  | AIT Comment |
|-------------|------|----------------------------------------------------------------------------------------------------|----------|------------------|-------------|
|             |      | Check:<br>- CDMU in Operational Mode                                                                                                    |          |                  |             |
|             |      | CDMS_SOE to confirm CDMU mode                                                                                                    |          |                  |             |
|             |      |                                                                                                    |          |                  |             |
| 13          |      | Manual Stack manipulation<br>Load command stack files for memory dump on Manual<br>Stack                                                                                               |          | Next Step:<br>14 |             |
|             |      |                                                                                                    |          |                  |             |
| 13.1        |      | Load memory dump command stack                                                                                                    |          |                  |             |
|             |      |                                                                                                    |          |                  |             |
|             |      | Select the File -> <b>LoadStack</b> option from the main<br>menu of the Manual Stack window                                                                                            |          |                  |             |
| 13.1.1      |      | IF<br>CDMU PM A                                                                                                    |          |                  |             |
|             |      |                                                                                                    |          |                  |             |
|             |      | Select file                                                                                                    |          |                  |             |
|             |      | CDMEE2PG_DI_XXXXYYY_N_NoModel_NoModel_YYYY_DDDThhmmss.<br>machine                                                                                                    |          |                  |             |
|             |      | from directory                                                                                                    |          |                  |             |
|             |      | /home/hmcsops/HPMCS/SESSION/current/data/CMD/STACKS/OB<br>SM/CDMEE2PG                                                                                                    |          |                  |             |
|             |      | as indicated by the OBSM engineer                                                                                                    |          |                  |             |
|             |      | IMPORTANT:                                                                                                    |          |                  |             |
|             |      | XXXXYYYY = Image ID(X) and Version(Y) - depend on<br>image used for stack generation                                                                                                   |          |                  |             |
|             |      | YYYY_DDD hhmmss - depend on stack generation time                                                                                                    |          |                  |             |
|             |      | machine - depends on the name of the machine used for stack generation                                                                                                    |          |                  |             |
|             |      | Note:<br>The file name pattern above assumes that NO model was<br>associated with the image used for command stack<br>generation.                                                      | <u> </u> |                  |             |
|             |      | If the memory image used has a model associated, than<br>the fields <b>N_NoModel_NoModel</b> will change to reflect<br>the CT name, ID and Version of the used Configuration<br>Table. |          |                  |             |
|             |      | File name <b>example:</b>                                                                                                    |          |                  |             |
|             |      | - No model associated to the memory image:                                                                                                    |          |                  |             |
|             |      | CDMEE2PG_DI_0002001_N_NoModel_NoModel_2008_133T123300.<br>sun045                                                                                                    |          |                  |             |
|             |      | - CT CDMEE2PG1, ID 0003, Version 001 associated to the memory image:                                                                                                    |          |                  |             |
|             |      | CDMEE2PG_DI_0002001_C_CDMEE2PG1_0003001_2008_148T09332<br>0.sun045                                                                                                    |          |                  |             |
|             |      |                                                                                                    |          |                  |             |

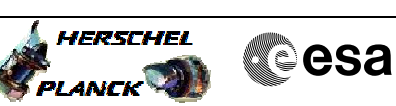

| Step<br>No. | Time | Activity/Remarks                                                                                                    | TC/TLM | Display/ Branch | AIT Comment |
|-------------|------|----------------------------------------------------------------------------------------------------|--------|-----------------|-------------|
| 13.1.2      |      | ELSE                                                                                                    |        |                 |             |
|             |      | CDMU PM B                                                                                                    |        |                 |             |
|             |      |                                                                                                    |        |                 |             |
|             |      | Select file                                                                                                    |        |                 |             |
|             |      | CDMEE2PB_DI_XXXXYYY_N_NoModel_NoModel_YYYY_DDDThhmmss.<br>machine                                                                                                    |        |                 |             |
|             |      | from directory                                                                                                    |        |                 |             |
|             |      | /home/hmcsops/HPMCS/SESSION/current/data/CMD/STACKS/OB<br>SM/CDMEE2PB                                                                                                    |        |                 |             |
|             |      | as indicated by the OBSM engineer                                                                                                    |        |                 |             |
|             |      | IMPORTANT:                                                                                                    |        |                 |             |
|             |      | XXXXYYYY = Image ID(X) and Version(Y) - depend on<br>image used for stack generation                                                                                                   |        |                 |             |
|             |      | YYYY_DDD hhmmss - depend on stack generation time                                                                                                    |        |                 |             |
|             |      | <pre>machine - depends on the name of the machine used for<br/>stack generation</pre>                                                                                                  |        |                 |             |
|             |      | Note:                                                                                                    |        |                 |             |
|             |      | The file name pattern above assumes that NO model was associated with the image used for command stack generation.                                                                     |        |                 |             |
|             |      | If the memory image used has a model associated, than<br>the fields <b>N_NoModel_NoModel</b> will change to reflect<br>the CT name, ID and Version of the used Configuration<br>Table. |        |                 |             |
|             |      | File name <b>example:</b>                                                                                                    |        |                 |             |
|             |      | - No model associated to the memory image:                                                                                                    |        |                 |             |
|             |      | CDMEE2PB_DI_0002001_N_NoModel_NoModel_2008_133T123300.<br>sun045                                                                                                    |        |                 |             |
|             |      | - CT CDMEE2PB1, ID 0003, Version 001 associated to the memory image:                                                                                                    |        |                 |             |
|             |      | CDMEE2PB_DI_0002001_C_CDMEE2PB1_0003001_2008_148T09332<br>0.sun045                                                                                                    |        |                 |             |
|             |      |                                                                                                    |        |                 |             |
| 13.2        |      | Check memory dump command stack loaded                                                                                                    |        |                 |             |
|             |      |                                                                                                    |        |                 |             |
|             |      | <pre>For a full CDMU PM EEPROM2 ('Image2') dump (Memory ID = 009 included in the address):</pre>                                                                                       |        |                 |             |
|             |      | Start Address         = 0090.0000 hex           End Address         = 009F.FFFF hex           Length         = 100000 hex                                                              |        |                 |             |

Note:

For a full dump of CDMU EEPROM2, the stack will contain 17 TCs DC602180, covering the address range 0090.0000 hex to 009F.FFFF hex

Check that loaded stack contains one or several TCs  $\ensuremath{\text{pC602180}}$  .

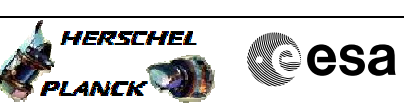

| Step<br>No.  | Time | Activity/Remarks                                                    | TC/TLM                                  | Display/ Branch | AIT Comment |
|--------------|------|---------------------------------------------------------------------|-----------------------------------------|-----------------|-------------|
|              |      | Display the Manual Stack in 'Full mode' and check that              |                                         |                 |             |
|              |      | set to 009 hex:                                                     |                                         |                 |             |
|              |      | Memory TD - 009 bey                                                 |                                         |                 |             |
|              |      | Memory ID - 009 Nex                                                 |                                         |                 |             |
|              |      | Note:<br>The Memory ID of the target memory device is stored in     |                                         |                 |             |
|              |      | the most significant 12 bits of the 16-bit long Mem ID              |                                         |                 |             |
|              |      | TM parameter.<br>The least significant 4 bits of the same parameter |                                         |                 |             |
|              |      | carry the most significant 4 bits of the Start                      |                                         |                 |             |
|              |      | nur coo.                                                            |                                         |                 |             |
|              |      |                                                                     |                                         |                 |             |
|              |      | Execute Telecommand DumpMem_AbsAddr                                 | DC602180                                | re              |             |
|              |      | Command Parameter(s) ·                                              |                                         |                 |             |
|              |      | Memory_ID DH003180                                                  | 009x <hex></hex>                        |                 |             |
|              |      | Start_Address DH004180<br>N DH105180                                | <hex> (Def)<br/><hex> (Def)</hex></hex> |                 |             |
|              |      | To Castan L Blance                                                  | , i i                                   |                 |             |
|              |      | GBM IL DSE                                                          |                                         |                 |             |
|              |      | Y<br>Subsch. ID : 10                                                |                                         |                 |             |
|              |      | Det. descr. : Dump Memory Using Absolute Addresses                  |                                         |                 |             |
|              |      | Into refecciminance will not be included in the export              |                                         |                 |             |
|              |      |                                                                     |                                         |                 |             |
| 14           |      | Dump the FEDROM2 memory area                                        |                                         | Next Step:      |             |
| 14           |      | Dump the EEPROM2 memory area                                        |                                         | 15              |             |
|              |      |                                                                     |                                         |                 |             |
|              |      |                                                                     |                                         |                 |             |
|              |      |                                                                     |                                         |                 |             |
| 14.1         |      | MCS OBSM preparation for Image monitor in LIVE mode                 |                                         |                 |             |
|              |      |                                                                     |                                         |                 |             |
|              |      |                                                                     |                                         |                 |             |
|              |      | Note:                                                               |                                         |                 |             |
|              |      | It is assumed that the OBSM application is already                  |                                         |                 |             |
|              |      | client.                                                             |                                         |                 |             |
|              |      | Starting the OBSM application is not covered by the                 |                                         |                 |             |
|              |      | ballene procedure.                                                  |                                         |                 |             |
|              |      |                                                                     |                                         |                 |             |
| 14.1.1       |      | Select 'Image MONITOR' from the menu                                |                                         |                 |             |
|              |      |                                                                     |                                         |                 |             |
|              |      |                                                                     |                                         |                 |             |
|              |      | Select the Tmage many of the OPEN Desites                           |                                         |                 |             |
|              |      | bereet the image ment of the obon Desktop.                          |                                         |                 |             |
|              |      | From the Image menu, select Monitor.                                |                                         |                 |             |
|              |      | The 'Image Catalog' window opens.                                   |                                         |                 |             |
|              |      |                                                                     |                                         |                 |             |
|              |      |                                                                     |                                         |                 |             |
| 14.1.2       |      | Select image to be monitored                                        |                                         |                 |             |
|              |      |                                                                     |                                         |                 |             |
|              |      |                                                                     |                                         |                 |             |
|              |      |                                                                     |                                         |                 |             |
|              |      | IF                                                                  |                                         |                 |             |
| 14.1.2.<br>1 |      | CDMU PM A                                                           |                                         |                 |             |
| -            |      |                                                                     |                                         |                 |             |
|              |      |                                                                     |                                         |                 |             |
|              |      |                                                                     |                                         | 1               |             |

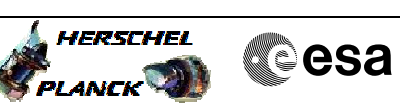

| Step   |      |                                                                              |        |                 |             |
|--------|------|------------------------------------------------------------------------------|--------|-----------------|-------------|
| No.    | Time | Activity/Remarks<br>Select the image to be monitored for the memory device   | TC/TLM | Display/ Branch | AIT Comment |
|        |      | CDMEE2PG.                                                                    |        |                 |             |
|        |      | The 'Image MONITOR' window opens.                                            |        |                 |             |
|        |      |                                                                              |        |                 |             |
|        |      |                                                                              |        |                 |             |
| 14 1 2 |      | ELSE<br>CDMUL PM B                                                           |        |                 |             |
| 2      |      |                                                                              |        |                 |             |
|        |      |                                                                              |        |                 |             |
|        |      |                                                                              |        |                 |             |
|        |      | Select the image to be monitored for the memory device CDMEE2PB.             |        |                 |             |
|        |      | The LITTICE MONITOR WINDOW OPENS                                             |        |                 |             |
|        |      | ine image monitor window opens.                                              |        |                 |             |
|        |      |                                                                              |        |                 |             |
| 14.1.3 |      | Start dump TM processing                                                     |        |                 |             |
|        |      |                                                                              |        |                 |             |
|        |      |                                                                              |        |                 |             |
|        |      | In <b>LIVE</b> mode, processing of incoming real-time                        |        |                 |             |
|        |      | telemetry starts automatically after the image                               |        |                 |             |
|        |      |                                                                              |        |                 |             |
|        |      |                                                                              |        |                 |             |
| 14.2   |      | Command memory dump                                                          |        |                 |             |
|        |      |                                                                              |        |                 |             |
|        |      |                                                                              |        |                 |             |
|        |      | Uplink TCs DC602180 with ARM-GO                                              |        |                 |             |
|        |      |                                                                              |        |                 |             |
|        |      | For each command, one or several TM(6,6) packets will be received on ground. |        |                 |             |
|        |      |                                                                              |        |                 |             |
|        |      |                                                                              |        | Next Step:      |             |
| 15     |      | Verify reception and contents of IM(6,6)                                     |        | 16              |             |
|        |      |                                                                              |        |                 |             |
|        |      |                                                                              |        |                 |             |
|        |      | Note:<br>One or several TM(6.6) packets will be received for                 |        |                 |             |
|        |      | each memory dump command uplinked.                                           |        |                 |             |
|        |      |                                                                              |        |                 |             |
|        |      | Verify Packet Reception                                                      |        |                 |             |
|        |      | Memory Dump - Absolute Addresses - SAU 8                                     |        |                 |             |
|        |      | APID: 16                                                                     |        |                 |             |
|        |      | Type: 6<br>Subtype: 6                                                        |        |                 |             |
|        |      | PI1 :<br>PI2 :                                                               |        |                 |             |
|        |      |                                                                              |        |                 |             |
| 15.1   |      | Check OBSM dump packet processing                                            |        |                 |             |
|        |      |                                                                              |        |                 |             |
|        |      |                                                                              |        |                 |             |
|        |      | Check that the OBSM is processing the incoming memory                        |        |                 |             |
|        |      | dump packets.                                                                |        |                 |             |
|        |      |                                                                              |        |                 |             |
| 15.2   |      | Check contents of memory dump packets                                        |        |                 |             |
| 10.0   |      |                                                                              |        |                 |             |
|        |      |                                                                              |        |                 |             |
|        |      |                                                                              |        |                 |             |

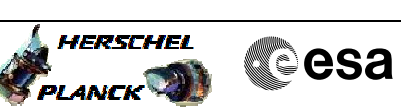

| Step   |          |                                                                                                    |        |                 |             |
|--------|----------|----------------------------------------------------------------------------------------------------|--------|-----------------|-------------|
| NO.    | Time     | Activity/Remarks                                                                                                   | TC/TLM | Display/ Branch | AIT Comment |
|        |          | between the memory dump data and the ground image used                                                             |        |                 |             |
|        |          | for monitoring.                                                                                                    |        |                 |             |
|        |          |                                                                                                    |        |                 |             |
|        |          | IF there are <b>differences</b> reported by OBSM between the dump data and the ground image the merged image shall |        |                 |             |
|        |          | be saved for offline analysis.                                                                                     |        |                 |             |
|        |          |                                                                                                    |        |                 |             |
|        |          |                                                                                                    |        |                 |             |
| 16     |          | Save merged image                                                                                                  |        | Next Step:      |             |
| 10     |          | bave merged image                                                                                                  |        | HND             |             |
|        |          |                                                                                                    |        |                 |             |
|        |          |                                                                                                    |        |                 |             |
|        |          | WAIT for execution completion of the last dump                                                                     |        |                 |             |
|        |          | command.                                                                                                    |        |                 |             |
|        |          | TE there are pieretaken reported by ODGM and                                                                       |        |                 |             |
|        |          | image with <b>new ID</b> .                                                                                         |        |                 |             |
|        |          |                                                                                                    |        |                 |             |
|        |          | Conduct off-line analysis of the reported mismatches.                                                              |        |                 |             |
|        |          |                                                                                                    |        |                 |             |
|        |          |                                                                                                    |        |                 |             |
|        | 1        | End of Sequence                                                                                                    |        |                 |             |
|        | 05004045 | TC Seq. Name : OFCP124F ( CDMU EEPROM2 dump R )                                                                    |        |                 |             |
|        | OFCP124F | CDMO PM EEPROM2 dump monitor in Retrieval mode                                                                     |        |                 |             |
|        |          | TimeTag Type:                                                                                                    |        |                 |             |
|        |          | Sub Schedule 1D:                                                                                                   |        |                 |             |
|        |          |                                                                                                    |        |                 |             |
|        |          |                                                                                                    |        |                 |             |
|        |          |                                                                                                    |        | Next Step:      |             |
| 17     |          | mode                                                                                                    |        | 18              |             |
|        |          |                                                                                                    |        |                 |             |
|        |          |                                                                                                    |        |                 |             |
|        |          |                                                                                                    |        |                 |             |
|        |          | Note:                                                                                                    |        |                 |             |
|        |          | It is assumed that the OBSM application is already                                                                 |        |                 |             |
|        |          | client.                                                                                                    |        |                 |             |
|        |          | Starting the OBSM application is not covered by the                                                                |        |                 |             |
|        |          | current procedure.                                                                                                 |        |                 |             |
|        |          |                                                                                                    |        |                 |             |
|        |          |                                                                                                    |        |                 |             |
| 17.1   |          | Select 'Image MONITOR' from the menu                                                                               |        |                 |             |
|        |          |                                                                                                    |        |                 |             |
|        |          |                                                                                                    |        |                 |             |
|        |          |                                                                                                    |        |                 |             |
|        |          | Select the <b>Image</b> menu of the <b>OBSM Desktop</b> .                                                          |        |                 |             |
|        |          | From the Image menu, select Monitor.                                                                               |        |                 |             |
|        |          | The 'Image Catalog' window opens                                                                                   |        |                 |             |
|        |          | ine image cacalog window opens.                                                                                    |        |                 |             |
|        |          |                                                                                                    |        |                 |             |
|        |          |                                                                                                    |        |                 |             |
| 17.2   |          | Select image to be monitored                                                                                       |        |                 |             |
|        |          |                                                                                                    |        |                 |             |
|        |          |                                                                                                    |        |                 |             |
|        |          |                                                                                                    |        |                 |             |
|        |          |                                                                                                    |        |                 |             |
| 17.2.1 |          | IF                                                                                                    |        |                 |             |
|        |          | CDMU PM A                                                                                                    |        |                 |             |
|        |          |                                                                                                    |        |                 |             |
|        |          |                                                                                                    |        |                 |             |
|        |          |                                                                                                    |        |                 |             |

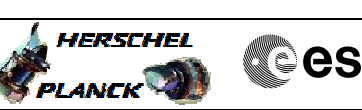

|      | Cesa |
|------|------|
| 1.87 |      |

| Step    | Timo | Nativity /Domaska                                                                         | TC /TT M | Dignlaw/ Branch | ATT Commont |
|---------|------|-------------------------------------------------------------------------------------------|----------|-----------------|-------------|
| NO.     | TIME | Select the image to be monitored for the memory device                                    | 10/164   | Display/ Blanch | AII COmment |
|         |      | CDMEE2PG.                                                                                 |          |                 |             |
|         |      | The Impre MONTHOD I sinder apara                                                          |          |                 |             |
|         |      | The Thage Monitor window opens.                                                           |          |                 |             |
|         |      |                                                                                           |          |                 |             |
|         |      |                                                                                           |          |                 |             |
| 17 0 1  |      | ELSE                                                                                      |          |                 |             |
| 1/.2.1. |      | ACC PM B                                                                                  |          |                 |             |
|         |      |                                                                                           |          |                 |             |
|         |      |                                                                                           |          |                 |             |
|         |      |                                                                                           |          |                 |             |
|         |      | CDMEE2PB.                                                                                 |          |                 |             |
|         |      |                                                                                           |          |                 |             |
|         |      | The 'Image MONITOR' window opens.                                                         |          |                 |             |
|         |      |                                                                                           |          |                 |             |
|         |      |                                                                                           |          |                 |             |
| 17.3    |      | Start dump TM packets processing                                                          |          |                 |             |
|         |      |                                                                                           |          |                 |             |
|         |      |                                                                                           |          |                 |             |
|         |      |                                                                                           |          |                 |             |
|         |      | Set retrieval start and stop time and start retrieval                                     |          |                 |             |
|         |      | of TM packets using the <b>PLAY buttons</b> .                                             |          |                 |             |
|         |      |                                                                                           |          |                 |             |
|         |      |                                                                                           |          | Next Step:      |             |
| 18      |      | Retrieve and process TM(6,6) packets                                                      |          | 19              |             |
|         |      |                                                                                           |          |                 |             |
|         |      |                                                                                           |          |                 |             |
|         |      |                                                                                           |          |                 |             |
|         |      | Use the STEP button to retrieve and process the                                           |          |                 |             |
|         |      | TM(6,6) packets, packet by packet and starting from                                       |          |                 |             |
|         |      | the time shown in the packet time field.                                                  |          |                 |             |
|         |      | OR                                                                                        |          |                 |             |
|         |      |                                                                                           |          |                 |             |
|         |      | Use the <b>PLAY</b> button to retrieve and process the TM(6,6) packets in automated mode. |          |                 |             |
|         |      |                                                                                           |          |                 |             |
|         |      | Pressing the PLAY button, the display will start to                                       |          |                 |             |
|         |      | shown in the packet time field. This processing will                                      |          |                 |             |
|         |      | stop automatically when a packet is received which                                        |          |                 |             |
|         |      | end time field.                                                                           |          |                 |             |
|         |      |                                                                                           |          |                 |             |
|         |      |                                                                                           |          |                 |             |
|         |      |                                                                                           |          |                 |             |
| 18.1    |      | Check contents of memory dump packets                                                     |          |                 |             |
|         |      |                                                                                           |          |                 |             |
|         |      |                                                                                           |          |                 |             |
|         |      |                                                                                           |          |                 |             |
|         |      | Verify that there are NO OBSM reported differences                                        |          |                 |             |
|         |      | for monitoring.                                                                           |          |                 |             |
|         |      |                                                                                           |          |                 |             |
|         |      | IF there are differences reported by OBSM between the                                     |          |                 |             |
|         |      | dump data and the ground image, the merged image shall be saved for offline analysis      |          |                 |             |
|         |      |                                                                                           |          |                 |             |
|         |      |                                                                                           |          |                 |             |
|         |      |                                                                                           |          | Next Step:      |             |
| 19      |      | Save merged image                                                                         |          | END             |             |
|         |      |                                                                                           |          |                 |             |
|         |      |                                                                                           |          |                 |             |
|         |      |                                                                                           |          |                 |             |
|         |      | WAIT FOR retrieval completion of the last dump packet.                                    |          |                 |             |
|         |      |                                                                                           |          |                 |             |
|         |      | IF there are mismatches reported by OBSM, save merged                                     |          |                 |             |
|         |      | image with <b>new ID</b> .                                                                |          |                 |             |
|         |      |                                                                                           | 1        | 1               |             |

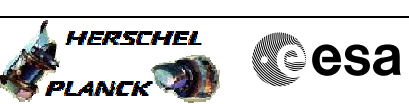

| Step<br>No. | Time             | Activity/Remarks                                      | TC/TLM | Display/ Branch | AIT Comment |  |  |
|-------------|------------------|-------------------------------------------------------|--------|-----------------|-------------|--|--|
|             |                  | Conduct off-line analysis of the reported mismatches. |        |                 |             |  |  |
|             |                  |                                                       |        |                 |             |  |  |
|             | End of Sequence  |                                                       |        |                 |             |  |  |
|             | End of Procedure |                                                       |        |                 |             |  |  |